Visual Navigation for Flying Robots D. Cremers, J. Sturm, J. Engel, C. Kerl Summer Term 2013 Computer Vision Group Department of Informatics Technical University of Munich

# **ROS** Setup

18.04.2013

## Install ROS

If you use a PC in the lab we already did this for you. Otherwise, follow the instructions on the ROS web site:

## http://www.ros.org/wiki/fuerte/Installation/Ubuntu

Note: We test our code with ROS Fuerte, if you use a different version we will not provide support.

## Install the AR.Drone driver

- 1. Open a terminal
- 2. Create your ROS workspace folder

```
$ mkdir ~/fuerte_workspace
```

- 3. Add the folder permanently to your \$ROS\_PACKAGE\_PATH
  - (a) Open your ~/.bashrc, i.e.,

\$ gedit ~/.bashrc

(b) Insert the following line at the end

```
export ROS_PACKAGE_PATH=$ROS_PACKAGE_PATH:~/
fuerte_workspace
```

(c) Restart the terminal

# 4. Download the AR.Drone driver source code

- \$ cd ~/fuerte\_workspace
- \$ git clone https://github.com/tum-vision/ ardrone\_autonomy.git

## 5. Build the driver

- \$ cd ardrone\_autonomy
- \$ ./build\_sdk.sh
- \$ rosmake

# Connect to the AR.Drone

- 1. Plug in the WLAN stick
- 2. Connect the AR.Drone battery
- 3. Connect to the AR.Drone WLAN

\$ sudo ardrone-connect

4. Start the ROS master (in a new terminal)

\$ roscore

5. Start the AR.Drone driver (in a new terminal)

\$ rosrun ardrone\_autonomy ardrone\_driver

6. Start RVIZ (in a new terminal)

\$ rosrun rviz rviz

- 7. Add an "Image" display to RVIZ
- 8. Change the "Image Topic" to /ardrone/front/image\_raw